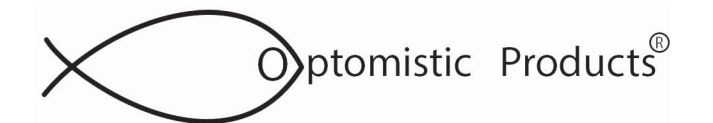

## **UNIVERSAL LIGHTPROBE<sup>™</sup> SPECTRA USB SENSORS INSTALLATION** FOR LINUX OS AND MINICOM

# DRIVER INSTALLATION INSTRUCTIONS FOR THE OPTOMISTIC PRODUCTS UNIVERSAL LIGHTPROBE SPECTRA USB SENSOR

The operation of the Universal LightProbe Spectra USB Sensor has been verified on the following Linux distributions:

- Ubuntu 16
- Linux Mint 18
- CentOS 7

Instructions below apply to the distros mentioned above but should be applicable to any distro. The user may need to be signed in as root or use sudo in order to execute the commands.

- 1. Insert flash-drive into computer
- 2. From the flash-drive, copy the files in the folder Spectra USB Sensor Linux Driver to a folder on your computer
- 3. Open a terminal window and, from the command line, navigate to the folder the files were copied to
- 4. Compile the module (driver) by typing "make" on the command line

make

Note: If the "make" command fails, you may need to update your kernal header. Refer to your Linux distributions instructions on kernal headers

5. Copy the module to the serial folder - the <kernel version> is specific to your distro installation

cp cp210x.ko /lib/modules/<kernel-version>/kernel/drivers/usb/serial

or

cp cp210x.ko /lib/modules/`uname -r`/kernel/drivers/usb/serial

Your kernel version can be found by using "uname -r" on the command line or insert the "uname-r" command into the file path as shown above and in Figure 1 below. If using the file path, make sure to use the backward single quote ( $\hat{}$ )

6. Update kernel module dependencies

\_\_\_\_\_ depmod -A \_\_\_\_\_

**Continued:** 

#### PO Box 751 • South Freeport, ME 04078 USA | Phone (207) 865-9181 • Fax (207) 510-8039 www.optomisticproducts.com info@optomisticproducts.com

The information in this data sheet is intended to be a general product description. Optomistic Products reserves the right to make changes in specifications and characteristics at any time without notice. Unless specified otherwise, all dimensional values are nominal. ©2016 Optomistic Products. All rights reserved.

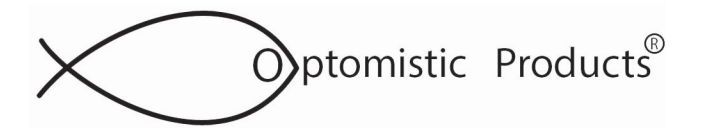

## ULP AN 41.3 Page 2 of 5

## **UNIVERSAL LIGHTPROBE<sup>™</sup> SPECTRA USB SENSORS INSTALLATION** FOR LINUX OS AND MINICOM

Figure 1 below shows the output of steps 4, 5 and 6

| cr@cr-desktop ~/Documents – + ×                                                                                                    |
|----------------------------------------------------------------------------------------------------|
| File Edit View Search Terminal Help                                                                                                    |
| <pre>cr@cr-desktop ~/Documents \$ ls cp210x.c Makefile Temp cr@cr-desktop ~/Documents \$ make make -C /lib/modules/4.4.0-21-generic/build M=/home/cr/Documents modules make[1]: Entering directory '/usr/src/linux-headers-4.4.0-21-generic' CC [M] /home/cr/Documents/cp210x.o Building modules, stage 2. MODPOST 1 modules</pre> |
| CC /home/cr/Documents/cp210x.mod.o<br>LD [M] /home/cr/Documents/cp210x.ko                                                                                                    |
| make[1]: Leaving directory '/usr/src/linux-headers-4.4.0-21-generic'                                                                                                    |
| 4.4.0-21-generic                                                                                                    |
| drivers/usb/serial                                                                                                    |
| <pre>cr@cr-desktop ~/Documents \$ sudo depmod -A cr@cr-desktop ~/Documents \$</pre>                                                                                                    |

7. Plug in the LightProbe Sensor and check dmesg for ttyUSBx (x is usually 0 or 1)

| ,              |    | ,     |      |        |  |
|----------------|----|-------|------|--------|--|
| dmesg grep tty | or | dmesg | grep | cp210x |  |

If the driver has been installed correctly, the dmesg output will be as follows:

| cr@cr-desktop~                                                                                                    | +             | ×       |
|----------------------------------------------------------------------------------------------------|---------------|---------|
| File Edit View Search Terminal Help                                                                                                    |               |         |
| <pre>cr@cr-desktop ~ \$ dmesg   grep tty [ 0.000000] console [tty0] enabled [ 1.055833] 00:05: ttyS0 at I/O 0x3f8 (irq = 4, base_baud = 1 is a 16550A [ 10.000531] systemd[1]: Created slice system-getty.slice. [ 152.622190] usb 6-1: cp210x converter now attached to ttyUSB0 [ 977.024312] cp210x ttyUSB0: cp210x converter now disconnected ttyUSB0 [ 3455.656258] usb 6-1: cp210x converter now attached to ttyUSB0 cr@cr-desktop ~ \$</pre> | 15200<br>from | 9)<br>n |

Figure 2 - dmesg Output

**Continued:** 

#### PO Box 751 • South Freeport, ME 04078 USA | Phone (207) 865-9181 • Fax (207) 510-8039 www.optomisticproducts.com info@optomisticproducts.com

The information in this data sheet is intended to be a general product description. Optomistic Products reserves the right to make changes in specifications and characteristics at any time without notice. Unless specified otherwise, all dimensional values are nominal. ©2016 Optomistic Products. All rights reserved.

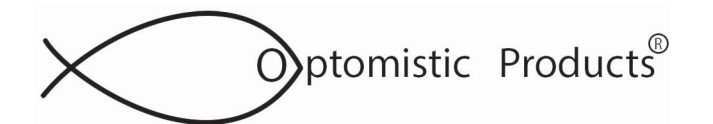

# ULP AN 41.3

Page 3 of 5

## **UNIVERSAL LIGHTPROBE<sup>™</sup> SPECTRA USB SENSORS INSTALLATION** FOR LINUX OS AND MINICOM

### **MINICOM SERIAL PORT COMMUNICATIONS PROGRAM**

Minicom is a text-based serial port communications program used to communicate with your Universal LightProbe Spectra USB Sensor and is run from the command line.

You can install Minicom from the command line using the apt-get, yum, or dnf installation commands depending on your Linux distribution. Also, depending on your Linux distribution, you may be able to use your desktop software manager to install Minicom. For more information, many Linux distribution's user forums have documentation on Minicom.

### SETTING UP AND USING MINICOM

### NOTE: Some distros may require setting up and running Minicom as root.

- **1.** From the command line:
  - ~\$minicom-s (The -s argument is for setup)

You will see the following screen:

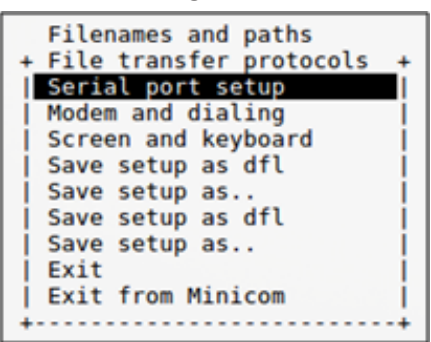

2. Use the arrow key to highlight "Serial port setup" and press Enter

| A - Secial Device         |   | /dev/ttv   |
|---------------------------|---|------------|
| W - Deliter Device        |   | /dev/cty   |
| B - Lockfile Location     | : | /var/lock  |
| C - Callin Program        | : |            |
| D - Callout Program       | : |            |
| E - Bps/Par/Bits          | : | 115200 8N1 |
| F - Hardware Flow Control | : | Yes        |
| G - Software Flow Control | : | No         |
|                           |   |            |
| Change which setting?     |   |            |
|                           | _ |            |

a. Push the "A" key to set the Serial Device. Type "/dev/ttyUSBx" where x is 0 or 1 and press enter. The ttyUSB can be found by executing the dmesg command as shown in step 5 of the driver installation instructions.

Continued:

PO Box 751 • South Freeport, ME 04078 USA | Phone (207) 865-9181 • Fax (207) 510-8039 www.optomisticproducts.com info@optomisticproducts.com

The information in this data sheet is intended to be a general product description. Optomistic Products reserves the right to make changes in specifications and characteristics at any time without notice. Unless specified otherwise, all dimensional values are nominal. ©2016 Optomistic Products. All rights reserved.

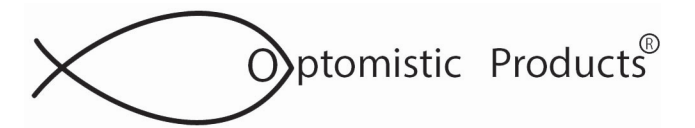

# ULP AN 41.3

Page 4 of 5

## **UNIVERSAL LIGHTPROBE<sup>™</sup> SPECTRA USB SENSORS INSTALLATION** FOR LINUX OS AND MINICOM

**b.** Push the **"E"** key to set the baud rate. Press the **"A"** or **"B"** key until the **Current:** setting is 19200 as seen below.

| Speed            | Parity   | Data           |
|------------------|----------|----------------|
| A: <next></next> |          | <b>C C C C</b> |
| AL SHOALS        | L: None  | S: 5           |
| B: <prev></prev> | M: Even  | T: 6           |
| C: 9600          | N: Odd   | U: 7           |
| D: 38400         | 0: Mark  | V: 8           |
| E: 115200        | P: Space |                |
| Stopbits         |          |                |
| W: 1             | Q: 8-N-1 |                |
| X: 2             | R: 7-E-1 |                |

Press Enter to exit this screen

3. Your setup screen should look like the screenshot below. Press Enter to exit.

| +                           |              |
|-----------------------------|--------------|
| A - Serial Device :         | /dev/ttyUSB0 |
| B - Lockfile Location :     | /var/lock    |
| C - Callin Program :        |              |
| D - Callout Program :       |              |
| E - Bps/Par/Bits :          | 19200 8N1    |
| F - Hardware Flow Control : | Yes          |
| G - Software Flow Control : | No           |
|                             |              |
| Change which setting?       |              |
| +                           |              |

- **4.** You are now ready to use Minicom to read data from your Universal LightProbe Spectra USB Sensor. If not done already, plug in your LightProbe sensor.
- 5. Use the arrow keys to highlight "Exit" and press Enter.

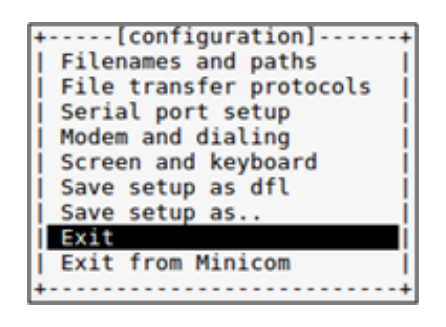

**Continued**:

PO Box 751 • South Freeport, ME 04078 USA | Phone (207) 865-9181 • Fax (207) 510-8039 www.optomisticproducts.com info@optomisticproducts.com

The information in this data sheet is intended to be a general product description. Optomistic Products reserves the right to make changes in specifications and characteristics at any time without notice. Unless specified otherwise, all dimensional values are nominal. ©2016 Optomistic Products. All rights reserved.

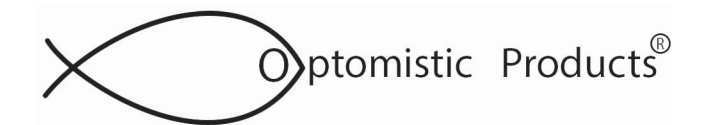

## ULP AN 41.3

Page 5 of 5

## **UNIVERSAL LIGHTPROBE<sup>™</sup> SPECTRA USB SENSORS INSTALLATION** FOR LINUX OS AND MINICOM

Data from the light probe will begin to scroll in the terminal window.

You will see "w=1000 i=4" until a light source is detected by the LightProbe sensor.

|                                                                    |                                                 |        |          | cr⊜cr-deskt | op ~ | - + × |
|--------------------------------------------------------------------|-------------------------------------------------|--------|----------|-------------|------|-------|
| File Ed                                                            | it View                                         | Search | Terminal | Help        |      |       |
| w=1000<br>w=1000<br>w=1000                                         | 1-4                                             |        |          |             |      |       |
| w=1000<br>w=1000<br>w=1000<br>w=1000<br>w=1000                     | 1-4<br>1-4<br>1-4<br>1-4                        |        |          |             |      |       |
| w=1000<br>w=1000<br>w=1000<br>w=1000<br>w=1000<br>w=5900<br>w=6018 | 1-4<br>1-4<br>1-4<br>1-4<br>1-4<br>1-24<br>1-26 |        |          |             |      |       |
| w=6018<br>w=6081<br>w=6344<br>w=6143                               | 1=26<br>1=24<br>1=12<br>1=22                    |        |          |             |      |       |
| w=6526<br>w=6488<br>w=6122                                         | 1=25<br>1=5<br>1=8<br>1=24                      |        |          |             |      |       |

- **6.** To exit, type **"Ctrl A"** and then type **"Q"** to quit. Select **"Yes"** to quit without reset and you will be back at the command line.
- 7. You can now invoke Minicom without setup by typing "minicom" on the command line.
- 8. Typing "Ctrl A" and then pressing "Z" will open the help menu with a list of shortcut keys

| † · | Minicom Command Summary                                                                                   |
|-----|----------------------------------------------------------------------------------------------------|
|     | Commands can be called by CTRL-A <key></key>                                                              |
|     | Main Functions Other Functions                                                                            |
|     | Dialing directoryD run script (Go)G   Clear ScreenC  <br>Send filesS Receive filesR   cOnfigure MinicomO  |
| ļ   | comm ParametersP Add linefeedA   Suspend minicomJ<br>Capture on/offL HangupH   eXit and resetX            |
| ł   | Terminal settings run KermitK   Cursor key modeI  <br>lineWrap on/offW local Echo on/off.E   Help screenZ |
| İ.  | Paste fileY Timestamp toggleN   scroll BackB  <br>Add Carriage RetU                                       |
|     | Select function or press Enter for none.                                                                  |
| ÷   |                                                                                                    |

#### PO Box 751 • South Freeport, ME 04078 USA | Phone (207) 865-9181 • Fax (207) 510-8039 www.optomisticproducts.com info@optomisticproducts.com

The information in this data sheet is intended to be a general product description. Optomistic Products reserves the right to make changes in specifications and characteristics at any time without notice. Unless specified otherwise, all dimensional values are nominal. ©2016 Optomistic Products. All rights reserved.